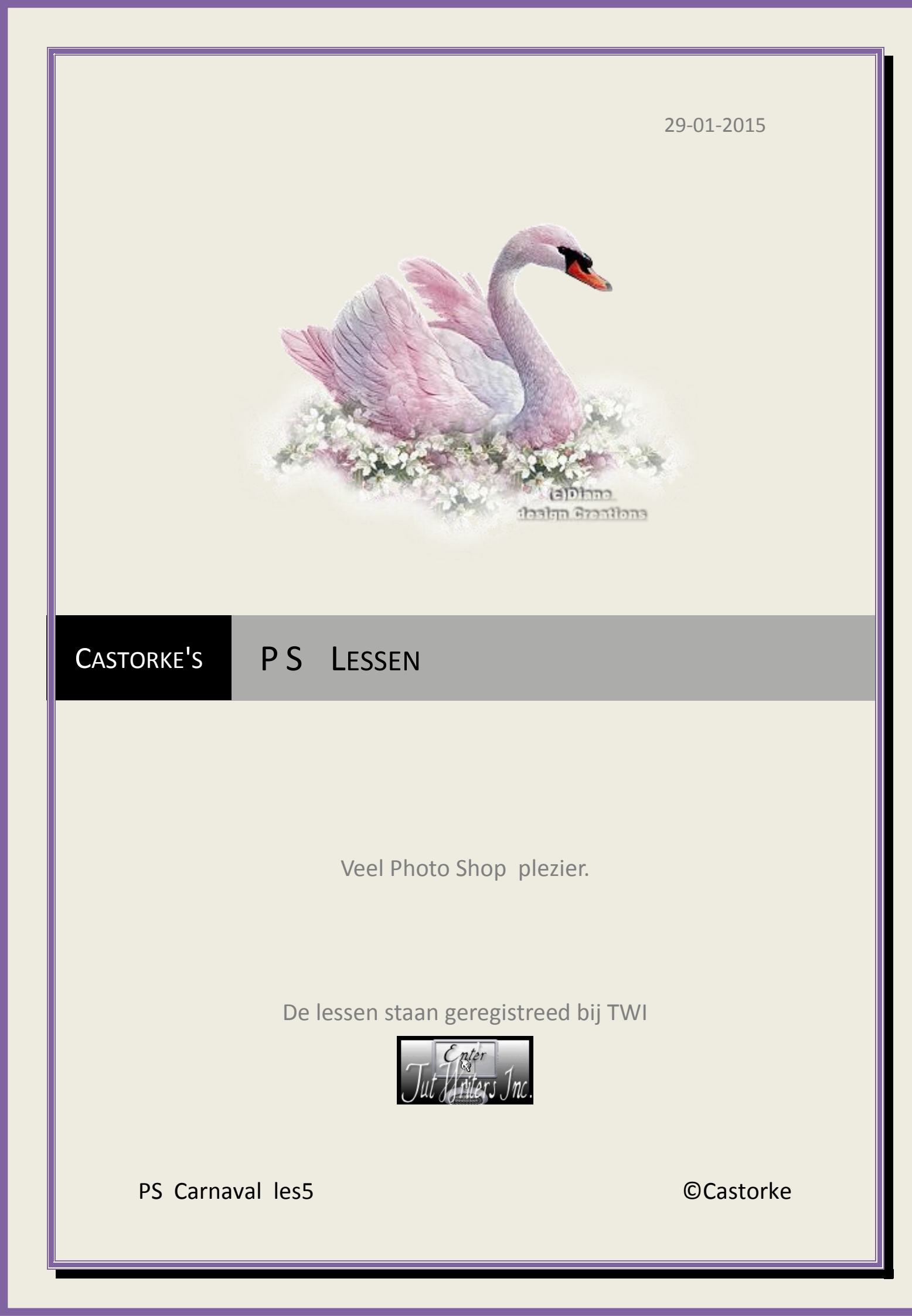

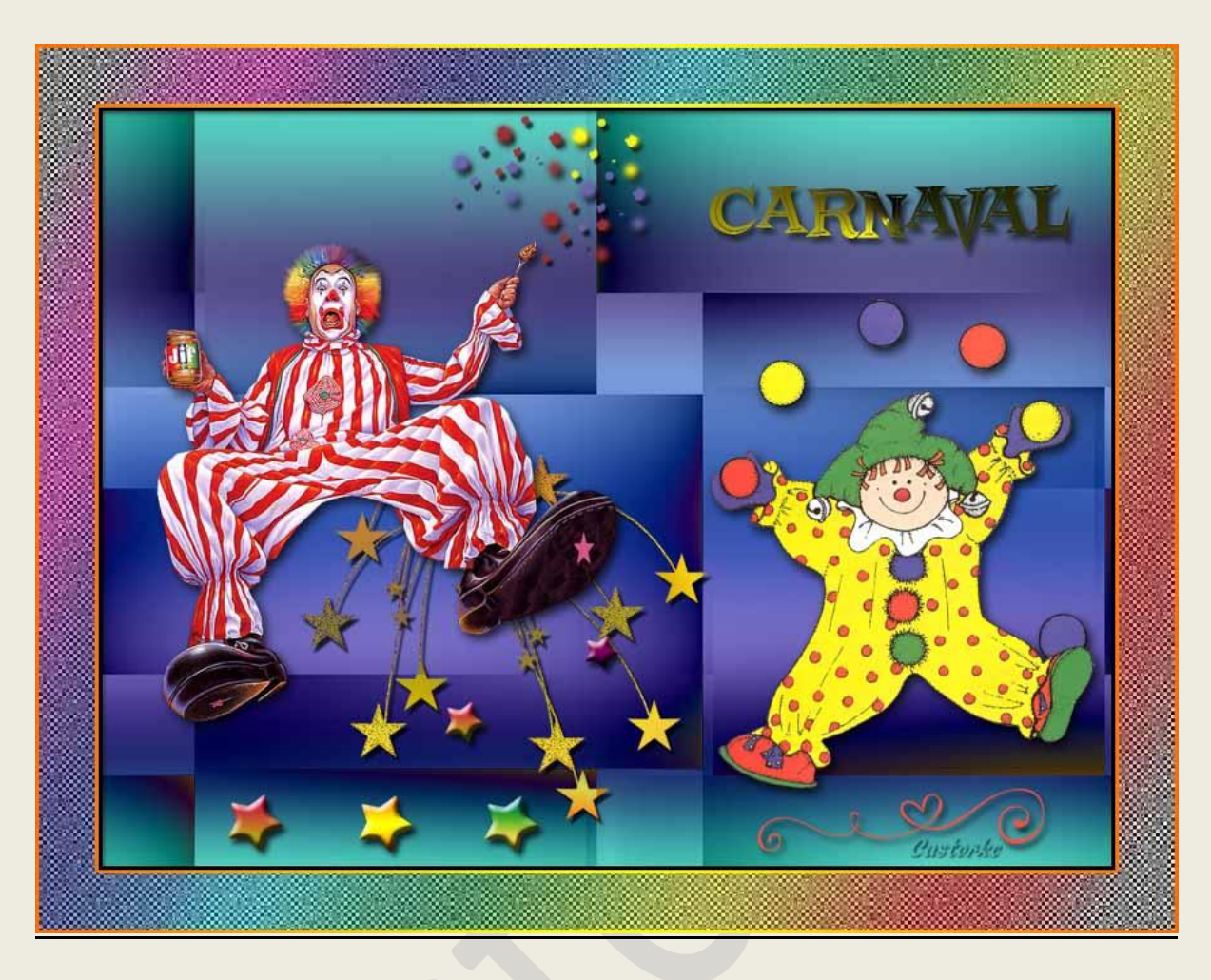

# PS - Carnaval - Les 5

Is door mezelf gemaakt met CS6 kan best met een ander PS programma gemaakt worden. Iedere gelijkenis berust op louter toeval.

> <u>Materiaal</u>: Tubes, masker: Gedeeld in groepen en scraps, patroon, verlopen, brush, font

> > Credits vind je <u>hier</u>.

Met dank aan de tubeuses. Met dank voor de credits.

Respecteer hun werk, gelieve dan ook niets aan de tubes en de bestandsnaam te veranderen.

De credits behoren tot de originele Artist of maker.

Zonder hen was deze les niet tot stand gekomen.

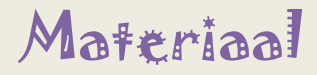

http://www.castorke.be/tutorial PS/carnaval/tut ps carnaval.html

Pagina 2 van 6

- 1. De bijgevoegde materialen: patroon, verlopen, brush dubbelklik op het icoontje en het komt achteraan bij de materialen van je programma te staan.
- 2. Ctrl+ N (nieuwe afbeelding) 800 x0600 wit
- CTRL + O (Open) cid\_15D88F21889
   CTRL + A, CTRL + C, ga naar je werk CTRL + V
   CTRL + T transformeer zo groot als je canvas. (je werk)
   Zet Overvloeimodus op uitsluiten.
   Noem deze laag masker.
- 4. Pas de volgende laagstijlen toe:

| Ļ                                                                                                    | aagstijl                    |                        |                                               |
|----------------------------------------------------------------------------------------------------|-----------------------------|------------------------|-----------------------------------------------|
| Lijn                                                                                                    |                             |                        |                                               |
| Structuur                                                                                                    |                             |                        |                                               |
| Grootte:                                                                                                    | <u>م</u>                    | 3                      | рх                                            |
| Positie:                                                                                                    | Binnen 🗸                    | Custor                 | ke                                            |
| Overvloeimodus:                                                                                                    | Normaal                     |                        | ~                                             |
| Dekking:                                                                                                    |                             | 100                    | %                                             |
| Vultype: Kleur<br>Kleur: Kleur<br>aduw binner<br>chaduw binnen                                                              | <u>.</u> .                  |                        |                                               |
| Vultype: Kleur<br>Kleur: Manuer<br>aduw binnen<br>chaduw binnen<br>Structuur                                                | <u>.</u>                    |                        | _                                             |
| Vultype: Kleur<br>Kleur: Muner<br>chaduw binnen<br>Structuur<br>Overvloeimodus:                                             | <u>.</u><br>Vermenigvuldige | n                      | ~                                             |
| Vultype: Kleur<br>Kleur: Munen<br>chaduw binnen<br>Structuur<br>Overvloeimodus:<br>Dekking:                                 | Vermenigvuldige             | n .                    | ~<br>%                                        |
| Vultype: Kleur<br>Kleur: Maduw binnen<br>Chaduw binnen<br>Structuur<br>Overvloeimodus:<br>Dekking:<br>Hoek:                 | Vermenigvuldige             | n<br>75<br>• V Globale | v<br>%<br>Custorst<br>e belichting gebru      |
| Vultype: Kleur<br>Kleur: Kleur<br>Aduw binnen<br>Structuur<br>Overvloeimodus:<br>Dekking:<br>Hoek: (<br>Afstand:            | Vermenigvuldige             | n<br>75<br>• V Globale | %<br>Custork<br>e belichting gebru            |
| Vultype: Kleur<br>Kleur: Kleur<br>Aduw binnen<br>Structuur<br>Overvloeimodus:<br>Dekking:<br>Hoek:<br>Afstand:<br>Inperken: | Vermenigvuldige             | n 75<br>• Clobale      | %<br>Custops<br>e belichting gebru<br>px<br>% |

| rloopbedekking  |          |          |          |             |
|-----------------|----------|----------|----------|-------------|
| Verloop         |          |          |          |             |
| Overvloeimodus: | Verschil | ~        | Dither   | ing         |
| Dekking:        |          |          | 100      | %           |
| Verloop:        |          | -        | Omker    | en          |
| Stijl:          | Lineair  | ~        | Vitlijne | en met laag |
| Hoek:           | 90       | . Cu     | réoreks  | e.          |
| Schaal:         |          | <u> </u> | 100      | %           |

Open blb-bs-ill-JonEllis-Jif
 CTRL + A, CTRL + C ga naar je werk CTRL + V
 CTRL + T transformeer naar 77%

Laagstijl: slagschaduw 5, 0, 9

### ps\_carnaval\_les5

| Overvloeimodus:                | Vermenigvuldigen                            | ~                  |
|--------------------------------|---------------------------------------------|--------------------|
| Dekking:                       | 75                                          | %                  |
|                                | -                                           | CUSTOPS            |
| Hoek:                          | 120 ° Globale                               | belichting gebruik |
| Hoek:<br>Afstand:              | 120 ° ✔ Globale                             | belichting gebruik |
| Hoek:<br>Afstand:<br>Spreiden: | 120         ♥ Globale           5         0 | belichting gebruik |

Zet op zijn plaats.

6. Open Clown\_BW

CTRL + A, CTRL + C ga naar je werk CTRL + V CTRL + T transformeer naar 55% Kopieer de laagstijl slagschaduw van de grote clown en plak hem op deze laag. Zet op zijn plaats.

7. Open Star1

CTRL + A, CTRL + C ga naar je werk CTRL + V CTRL + T transformeer naar 20% Klik rechts op je laag, laagstijl plakken. Laagstijl: Verloop naar keuze kies maar wat moois uit. Schuine kant en reliëf.

- 8. Dupliceer de laag 2 maal en pas de veloopbedekking aan bij ieder in een ander motief. Verplaats de sterren zie het voorbeeld of naar eigen keuze, laat je gaan het is carnaval!
- 9. Dupliceer nogmaals en verklein het sterretje en geef het een leuk plaatsje.
- 10. Herhaal punt 8 (maak er zoveel je wil).

#### 11. Open Mardi Gras2-4

CTRL + A, CTRL + C ga naar je werk CTRL + V CTRL + T transformeer naar 70% Overvloeimodus op verschil. slagschaduw: vermenigvuldigen, grootte 5, 0, afstand 1 kleur zwart. Verplaats deze laag tot juist boven de maskerlaag.

- 12. Activeer de bovenste laag.
- 13. CTRL + A, CTRL + Shift + N (nieuwe laag)
  Activeer het penseel en zoek Sampled Brush 27
  Stempel met verschillende kleuren uit je werk, grootte 64.
  slagschaduw: vermenigvuldigen, grootte 5, 0, afstand 1 kleur zwart.
- 14. Open Swirl

CTRL + A, CTRL + C ga naar je werk CTRL + V CTRL + T transformeer naar 40% Zet op zijn plaats. Laagstijl: kleurbedekking: kleur #dc4f4b

slagschaduw: vermenigvuldigen, grootte 5, 0, afstand 5 kleur zwart.

15. Schrijf je tekst naar keuze of neem de mijne Carnaval.

font Crazy Loot BTN Inline (bijgevoegd in materiaal) grootte 30 kleur maakt niet uit. Rek een beetje uit in de hoogte.

Laagstijl: verloopbedekking doofyCom\_gradients\_random\_set\_029 of naar keuze.

| Overvloeimodus: | Normaal | × [ | Ditherin    | ng         |
|-----------------|---------|-----|-------------|------------|
| Dekking:        |         |     | 00          | %          |
| Verloop:        |         |     | Omkere      | en         |
| Stijl:          | Hoek    | ~ ~ | / Uitlijner | n met laag |
| Suji            |         | Ca  | 3 FOB       | 40         |

- 16. Afbeelding/ Canvasgrootte/ Breedte 100 pixels, Hoogte 100 pixels, Relatief aanvinken, kleur canvasuitbreiding wit.
- 17. Activeer de laag masker CTRL + klik in het laagminiatuur. Selecteren omkeren.
- 18. Activeer de lag achtergrond (witte laag)

CTRL + J

Pas de volgende laagstijlen toe.

| Grootte:        | Δ                                                                                                    | 3             | px      |
|-----------------|----------------------------------------------------------------------------------------------------|---------------|---------|
| Positie:        | Binnen 🗸                                                                                                    |               |         |
| Overvloeimodus: | Normaal                                                                                                    |               | ~       |
| Dekking:        | e                                                                                                    | 100           | %       |
| Vulture: Verloo |                                                                                                    | Dent          |         |
| valtype. venoo  | P *                                                                                                    | Custi         | Pre     |
| rloop:          | -                                                                                                    | Omkeren       |         |
| Stijl: Lineair  | ~                                                                                                    | ✔ Uitlijnen m | et laag |
|                 | The second second second second second second second second second second second second second second second s |               |         |

## Patroonbedekking: patroon confetti

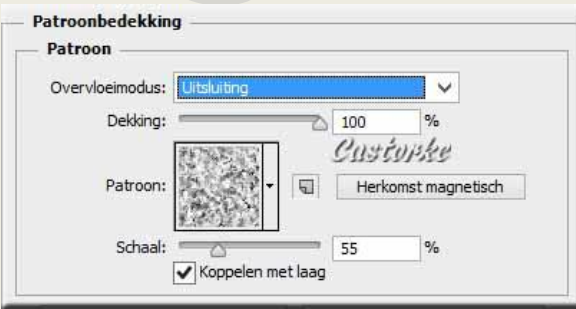

19. BELANGRIJK ! Zet je voorgrond kleur zwart en achtergrondkleur wit

http://www.castorke.be/tutorial PS/carnaval/tut ps carnaval.html

#### **©**Castorke

20. Filter/ Schets/ Halftoonraster.

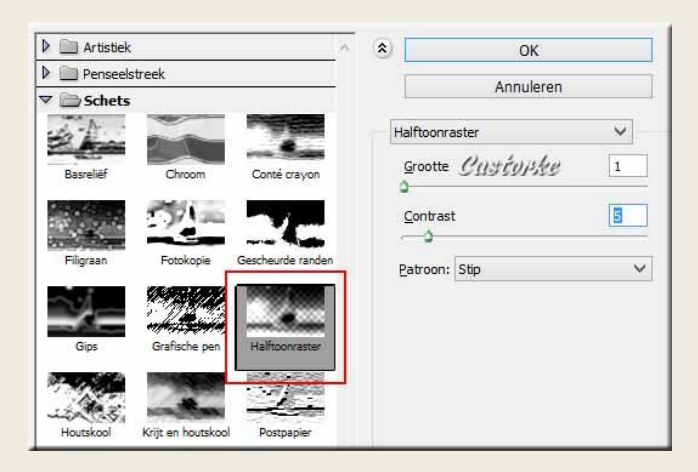

- 21. Filter/ verscherpen/ onscherp masker: hoeveel 148, straal 3,6 drempel 0 Herhaal het onscherp masker nogmaals.
- 22. Laagstijl: Verloopbedekking transparante regenboog.

| Overvloeimodus: | Normaal | ~ [   | Dithering         |
|-----------------|---------|-------|-------------------|
| Dekking:        |         | _     | 5 %               |
| Verloop:        |         |       | Omkeren           |
| Stijl:          | Lineair | ~ .   | Uitlijnen met laa |
| Hoek:           | 156     | . Cus | topke             |

- 23. Plaats je naam of watermerk.
- 24. Opslaan als .jpg

Zo dat was het ik hoop dat je er van genoten hebt.

Ben benieuwd naar je werk. Stuur het me in originele grootte.

# Plaats ik het bij de andere werkjes. Hier

Vermeld wel je naam, het lesnummer, titel. Succes !

Vraagjes mag je me altijd mailen....

Email 🔣

Het is verboden deze les geheel of gedeeltelijk te kopiëren. De lessen staan geregistreed bij TWI

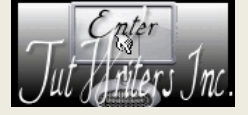

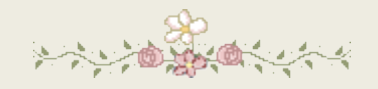